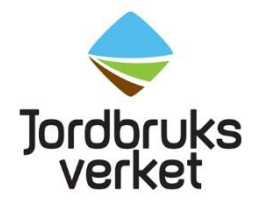

# Användarmanual för DAWA DSD (djursjukdata)

#### INNEHÅLLSFÖRTECKNING

| 1 | Inlee | dning                                 | .2 |
|---|-------|---------------------------------------|----|
|   | 1.1   | Syfte                                 | .2 |
|   | 1.2   | Behörighet                            | .2 |
|   | 1.3   | Inloggning                            | .2 |
| 2 | Besl  | crivning av rapporterna               | .2 |
|   | 2.1   | Antal djur per diagnos / diagnosgrupp | .2 |
|   | 2.2   | Läkemedel ordinerad mängd             | .2 |
|   | 2.3   | Villkorad behandling                  | .3 |
| 3 | Sökı  | ning i rapporterna                    | .3 |

# 1 Inledning

#### 1.1 Syfte

Manualen hjälper dig vid sökning i DAWA DSD där du i olika rapporter kan se den djursjukdata du har rapporterat in till Jordbruksverket.

### 1.2 Behörighet

Behörighet till DAWA DSD söker du genom att skicka e-post till veterinarfragor@jordbruksverket.se

### 1.3 Inloggning

- Gå in på jordbruksverket.se och sök fram Djursjukdata bland våra e-tjänster
- Klicka på knappen Logga in för att se rapporter (DAWA DSD) och logga in med bankid
- Nu är du inne i DAWA DSD och kan välja vilken rapport du vill köra, se rapportbeskrivningar under rubrik 2.

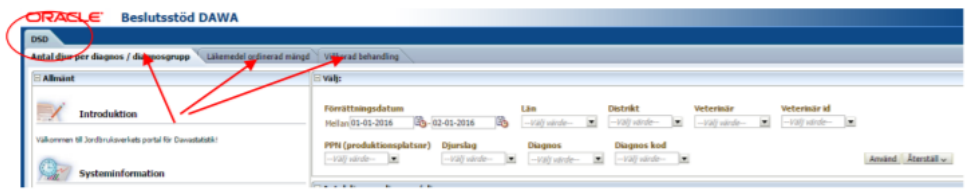

# 2 Beskrivning av rapporterna

### 2.1 Antal djur per diagnos / diagnosgrupp

Rapport för uppföljning av diagnoser avseende hur många djur som fått viss diagnos, samt hur många behandlingar som har gjorts för varje diagnos.

| Desitussion DAMA                                               |                                                      |                           |                |           |              |                  |
|----------------------------------------------------------------|------------------------------------------------------|---------------------------|----------------|-----------|--------------|------------------|
| DSD                                                            |                                                      |                           |                |           |              |                  |
| Antal dur per diagnos / diagnosgrupp \Lakeredal induced margel | Villierad Selanding                                  |                           |                |           |              |                  |
| 🗄 Alimànt                                                      | i valj:                                              |                           |                |           |              |                  |
| Introduktion                                                   | Förrättningsdatum<br>Halan 01-01-2016 🔯 62-01-2016 🕅 | Lân<br>- vall worde In    | Distrikt       | Veterinär | Veterinär id |                  |
| Valuement til Jochruisseviste partal för Demetatatik           | PPH (produktionsplatsor) Djurslag                    | Disgnes<br>[-1/2]/ stell- | Diseptons land |           |              | Aroand Atental - |
| 1.000                                                          | Antal djur per diagnus / diagnosgrupp                |                           |                |           |              |                  |

### 2.2 Läkemedel ordinerad mängd

Rapport för uppföljning av de läkemedel som har ordinerats.

|   | ORACLE Beslutsstöd DAWA                                         |                                                                                                    | Sok Alla            |
|---|-----------------------------------------------------------------|----------------------------------------------------------------------------------------------------|---------------------|
| ľ | DSD                                                             |                                                                                                    | Here   Katalog   Pa |
| I | Antal djur per diagnos / diagnosgrupp Läkemedel ordinerad mängd | Villarid behandling                                                                                                    |                     |
| I | 🖂 Allmánt                                                       | l⊟ valj                                                                                                    |                     |
|   | Introduktion                                                    | Heinistituispublius         Lia         Datrikt         Wetenikir         Wetenikir         Wetenikir         Wetenikir         PMI (probáčiosspátuse)           Heinistitut2111         Bar (2014)         Taly (probáčiosspátuse)         -rolly (probáčiosspátuse)         -rolly (probáčiosspátuse) |                     |
|   | Valicement til Jordbruksverkets partal för Davastelitik!        | Opening         Dispose         Dispose         Dispose         Likeworkf         Attion         Likeworkf. Ind         Dispose                                                                                                    | Arwand Aterstall -  |
| I |                                                                 | Gikenedel ordinerad mängd                                                                                                    |                     |

#### 2.3 Villkorad behandling

Rapport för uppföljning av vilka besättningar som har villkorad behandling (f.d. delegerad behandling).

| ORACLE Beslutsstöd DAWA                                               |                                                                                                    |
|-----------------------------------------------------------------------|----------------------------------------------------------------------------------------------------|
| DSD                                                                   |                                                                                                    |
| Antal djur per diagnos / diagnosgrupp   Läkemedel ordinerad mängd   W | vilkorad behanding                                                                                                    |
| 🗄 Allmint                                                             | E valj:                                                                                                    |
| Introduktion                                                          | Der Att Statisgestehun         Lin         Der Att         Veterskär         Veterskär                                                                                                    |
| Valionmen til Jordbruksverkets portel för Devoetatieter               | PRI (produktionsplation)<br>- vol) winder  - vol) winder  - vol) win |
|                                                                       | 🗄 Visar djurslag, veterinär, ppn och läkemedel                                                                                                    |

# 3 Sökning i rapporterna

• I varje rapport finns det urvalsmöjligheter. Du kan göra ett eller flera val. För att se vilka möjliga val det finns för aktuell period ska du alltid börja med att ange den tidsperiod du är intresserad av. Du kan sedan lägga till urval för till exempel djurslag. Klicka på Använd för att se resultatet av ditt urval.

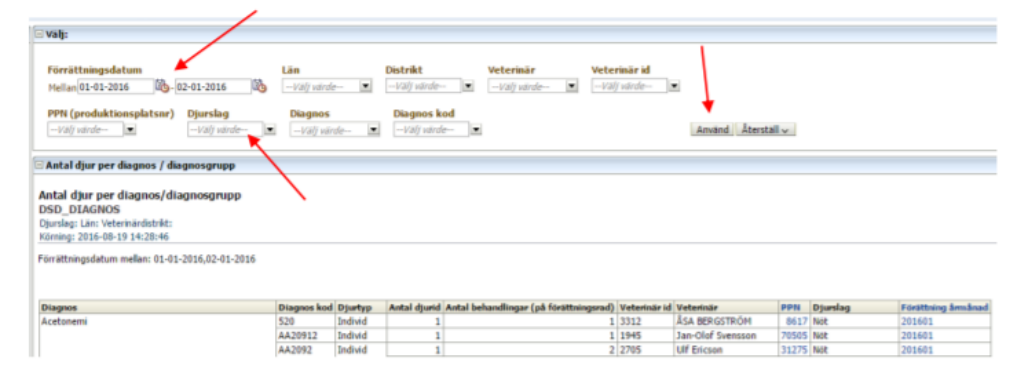

• För att ange förrättningsdatum kan du antingen klicka på kalenderikonen och välja datum eller så kan du skriva in datum direkt i fältet.

| Förrättningsdatum                 |              |       |     |     | L    | än   |      |     |
|-----------------------------------|--------------|-------|-----|-----|------|------|------|-----|
| Mellan 01-01-2022                 | Välje        | datui | n   |     |      |      | ×    | r   |
| PPN (produktionspla               | <b>∮</b> Jar | uari  | ~   | 20  | 22 🗘 | Þ    |      |     |
| (Alla kolumnvärd 💌                | MÂN          | TIS   | ONS | TOR | FRE  | LÖR  | SÖN  | /ä  |
|                                   | 27           | 28    | 29  | 30  | 31   | 1    | 2    |     |
| - Antal diur por diagna           | 3            | 4     | 5   | 6   | 7    | 8    | 9    |     |
| Antarujur per utagnu              | 10           | 11    | 12  | 13  | 14   | 15   | 16   |     |
| Antal diur nor diagna             | 17           | 18    | 19  | 20  | 21   | 22   | 23   |     |
| Antai ujui per ulagno             | 24           | 25    | 26  | 27  | 28   | 29   | 30   |     |
| DSD_DIAGNOS                       | 31           | 1     | 2   | 3   | 4    | 5    | 6    |     |
| Förrättningsdatum: fr.o.m.        |              |       |     |     |      |      |      | -Jn |
| Körning: 2022-01-07 14:1          |              |       |     |     | O    | K Av | bryt |     |
| The state is an determined allows |              |       |     |     | _    |      | _    | z   |

• I flervalsfält, till exempel Diagnos, kan du ange flera diagnoser samtidigt och du kan även söka diagnoser med hjälp av sökfunktionen. Klicka på pilen vid diagnosrutan och sedan på Sök... längst ner.

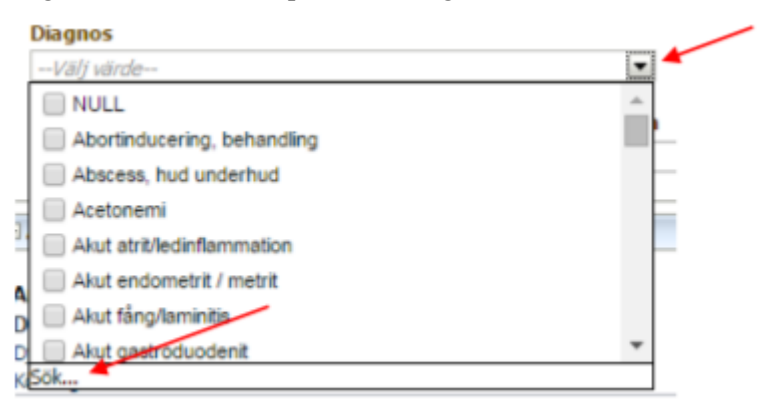

Sök fram de diagnoser du är intresserad av. Det bästa är att välja alternativet att namnet Innehåller det du anger i sökrutan. Tänk på att ta bort markeringen för Matcha gemener/versaler.

| đĐ                      |
|-------------------------|
|                         |
| it                      |
| Aatcha gemener/versaler |
|                         |

Flytta över diagnosen/diagnoserna till rutan Valda genom att klicka på Flytta alla. Det går även att markera enstaka diagnoser och klicka på Flytta. När du har flyttat över aktuella diagnoser klickar du på Ok längst ner till höger.

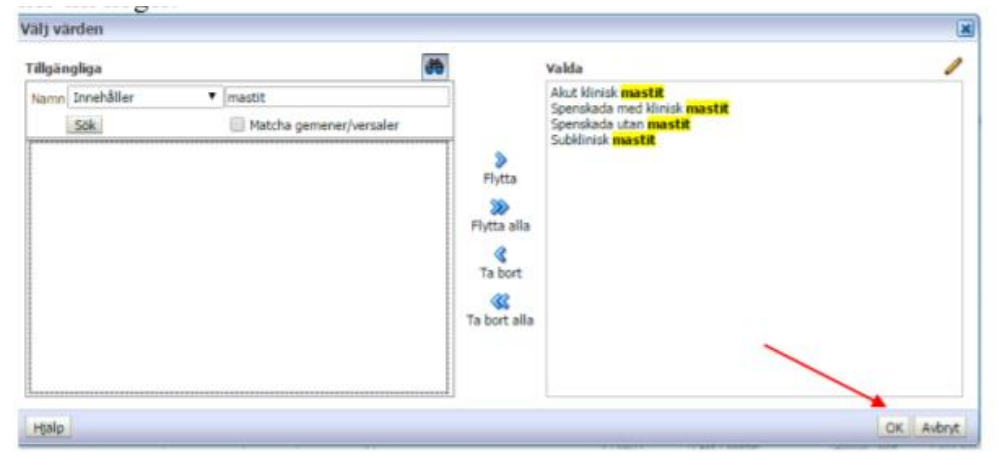

• För att se tillgängliga val i rullgardinsmenyerna klickar du på pilen till höger i den aktuella menyn.

1

| PPN          | Djurslag                   | 100 |
|--------------|----------------------------|-----|
| Välj värde 🔄 | Får                        |     |
|              | Degu                       |     |
|              | Djurslag saknas - scanning |     |
|              | Ej angivet                 |     |
|              | Felaktigt värde            |     |
|              | Fisk, odlad                |     |

 När du är färdig med dina val klickar du på knappen Använd för att köra rapporten.

| n        | 02-01-2016      | B | Lăn<br>Välj värde             | Distrikt<br>(Alla kolumnvärd 💌 | Veterinär<br>(Alla kolumnvärd 💌 | Veterinär id<br>Välj värde |                  |
|----------|-----------------|---|-------------------------------|--------------------------------|---------------------------------|----------------------------|------------------|
| platsnr) | Djurslag<br>Får | × | Diagnos<br>(Alla kolumnvärd 💌 | Diagnos kod<br>Välj värde      |                                 |                            | Använd Återställ |

• I fönstret visas de första 50 raderna av resultatet. Klicka på dubbelpilen längst ner för att få fram fler rader.

Är det väldigt många träffar kan du istället klicka på Exportera och använda något av de tillgängliga valen.

| ( www.wrgersening                   | mana  | (and the ) | + : |                          | TAVE | prieja meaux           | 107.404 | 1.00 | Lastation |
|-------------------------------------|-------|------------|-----|--------------------------|------|------------------------|---------|------|-----------|
| Biodning till tarm                  | D6302 | Individ    | 1   | 1                        | 766  | Marie-Louise Rasmusson | 60986   | För  | 20090     |
| Blödningar, könsorgan hondjur       | KA30  | Individ    | 1   | 1                        | 766  | Marie-Louise Rasmusson | 45537   | Får  | 20090     |
| Bristande cervixdilatation/ringwomb | KA926 | Individ    | 1   | <b>•</b> 1               | 2236 | Thonlid Hallgren       | -1      | Får  | 20090     |
| Site ut Expertera                   |       |            |     | 중 중 3 (1) tader 51 - 100 |      |                        |         |      |           |

Väljer du att ladda ner resultatet som data så får du rapporten i oformaterat skick, vilket är ett lämpligt format om du ska bearbeta uppgifterna vidare.

| Akut huc 📥  | PDF              |
|-------------|------------------|
| 2           | Excel >          |
| 3           | Powerpoint >     |
| Akut klir 🍯 | Webbarkiv (.mht) |
|             | Data >           |

• De blåfärgade rubrikerna kan du klicka på för att expandera informationen, som till exempel rubriken Förrättning årmånad. Klickar du på den får du fram fullständiga förrätttningsdatum.

| Diagnos                                | Diagnos k           | od Dju             | typ Antal        | djurid                       | Veterinär i                    | d Veterinär                    |                       | PPN             | Djurslag                      | Förättn    | ing årmånad                              | -Am                 |
|----------------------------------------|---------------------|--------------------|------------------|------------------------------|--------------------------------|--------------------------------|-----------------------|-----------------|-------------------------------|------------|------------------------------------------|---------------------|
| Abortinducering, behandli              | ng X864             | Indi               | vid              | 24                           | 2549                           | Anette Agesta                  | m                     | 34267           | Not                           | 202004     |                                          | amtiands lar        |
|                                        |                     |                    |                  | 7                            | 2640                           | Anna Beck-Fri                  | 5                     | 73465           | Not                           | 202008     |                                          | Jamtlands lär       |
|                                        |                     |                    |                  | 2                            | 3239                           | Ingrid Hyttste                 | 1                     | 22555           | Not                           | 202006     |                                          | Jämtlands lär       |
|                                        |                     |                    |                  |                              |                                |                                |                       |                 |                               |            |                                          | _                   |
| Diagnos                                | Diagnos kod         | Diurfus            | Antal diuri      | d Vatari                     | inär id Vetas                  | inie                           | PPN                   | Diurslag        | Féráttaia                     | a leminar  | Firsthingad                              | them then           |
| Diagnos<br>Abortinducering, behandling | Diagnos kod<br>x864 | Djurtyp            | Antal djuri<br>2 | 6 Veteri<br>4 2549           | inär id Veter<br>Anett         | inär<br>ie Agestam             | PPN 34267             | Djurslag        | Féráttnin<br>202004           | g årmånad  | Forsttningsd                             | atum Lán<br>Jandian |
| Diagnos<br>Abortinducering, behandling | Diagnos kod<br>X864 | Djurtyp<br>Individ | Antal djuri<br>2 | d Veteri<br>4 2549<br>7 2640 | inär id Veter<br>Anett<br>Anna | inär<br>e Agestam<br>Beck-Fris | PPN<br>34267<br>73465 | Djurslag<br>Not | F6rättnin<br>202004<br>202008 | ng årmånar | Forsttningsd<br>2020-04-20<br>2020-08-20 | atum Lan<br>antian  |

Du kan även sortera rapporten genom att klicka på pilarna som syns om du för musen över kolumnrubrikerna.

• Efter en ställd fråga kan du rensa dina urval innan du gör nästa urval. Klicka på Återställ och Rensa alla.

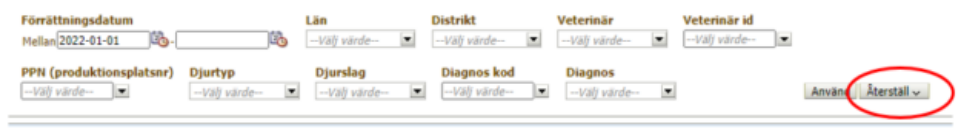